2025. 4. 1

## **宇都宮市公共施設予約システム**<br/> <hr/> <hr/>

## 地区市民センター・生涯学習センター市民活動センター・生涯学習センター

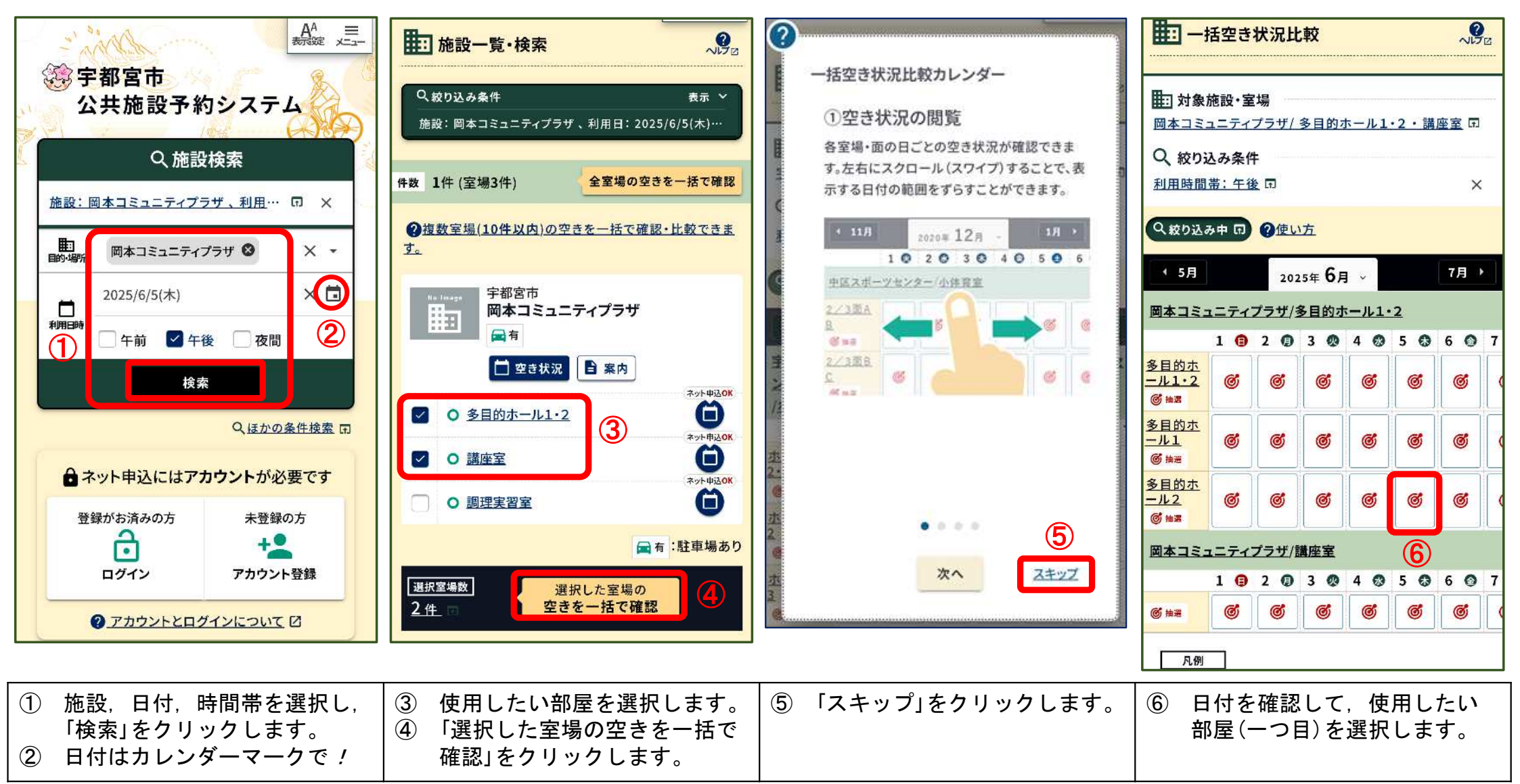

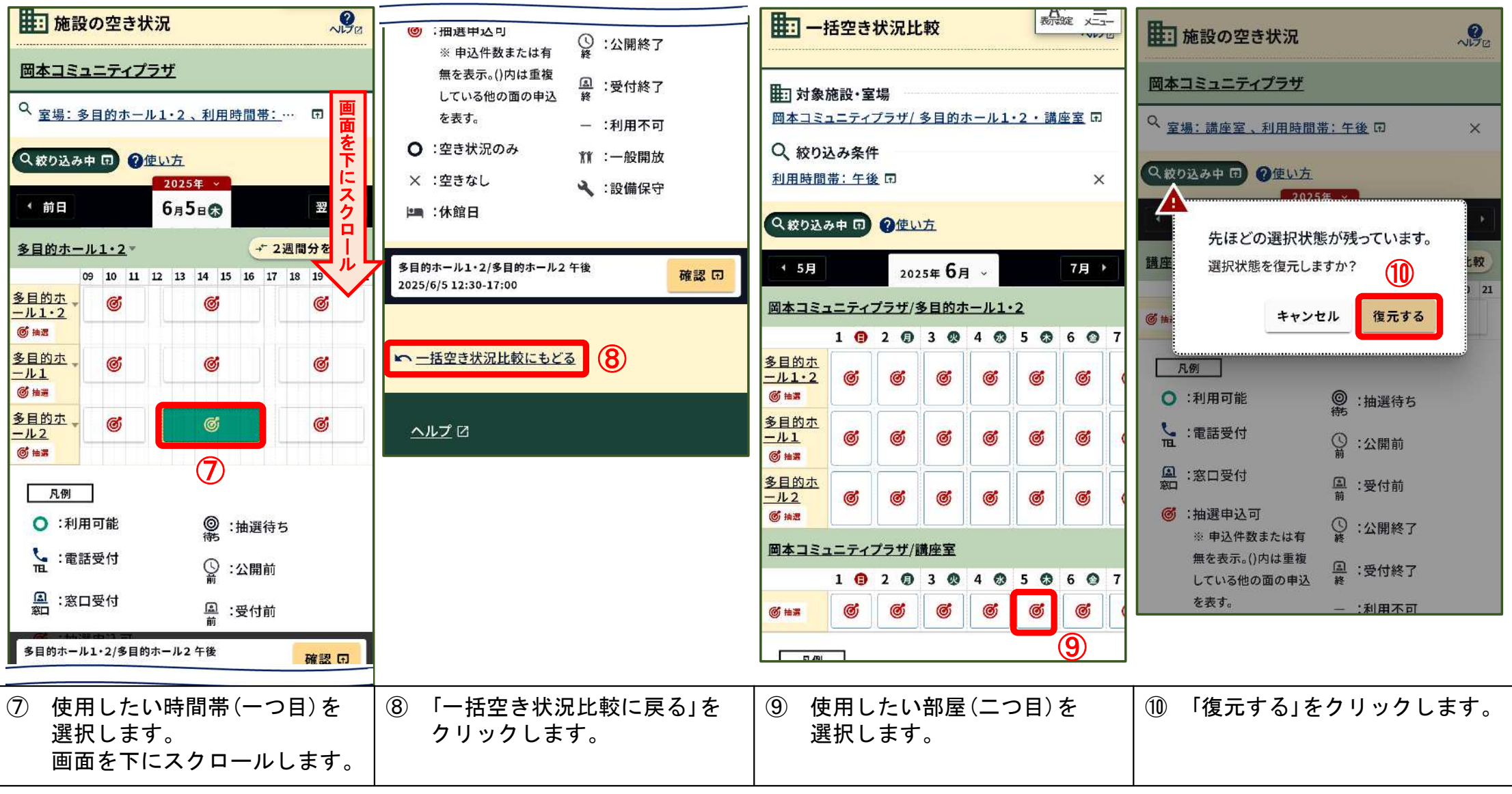

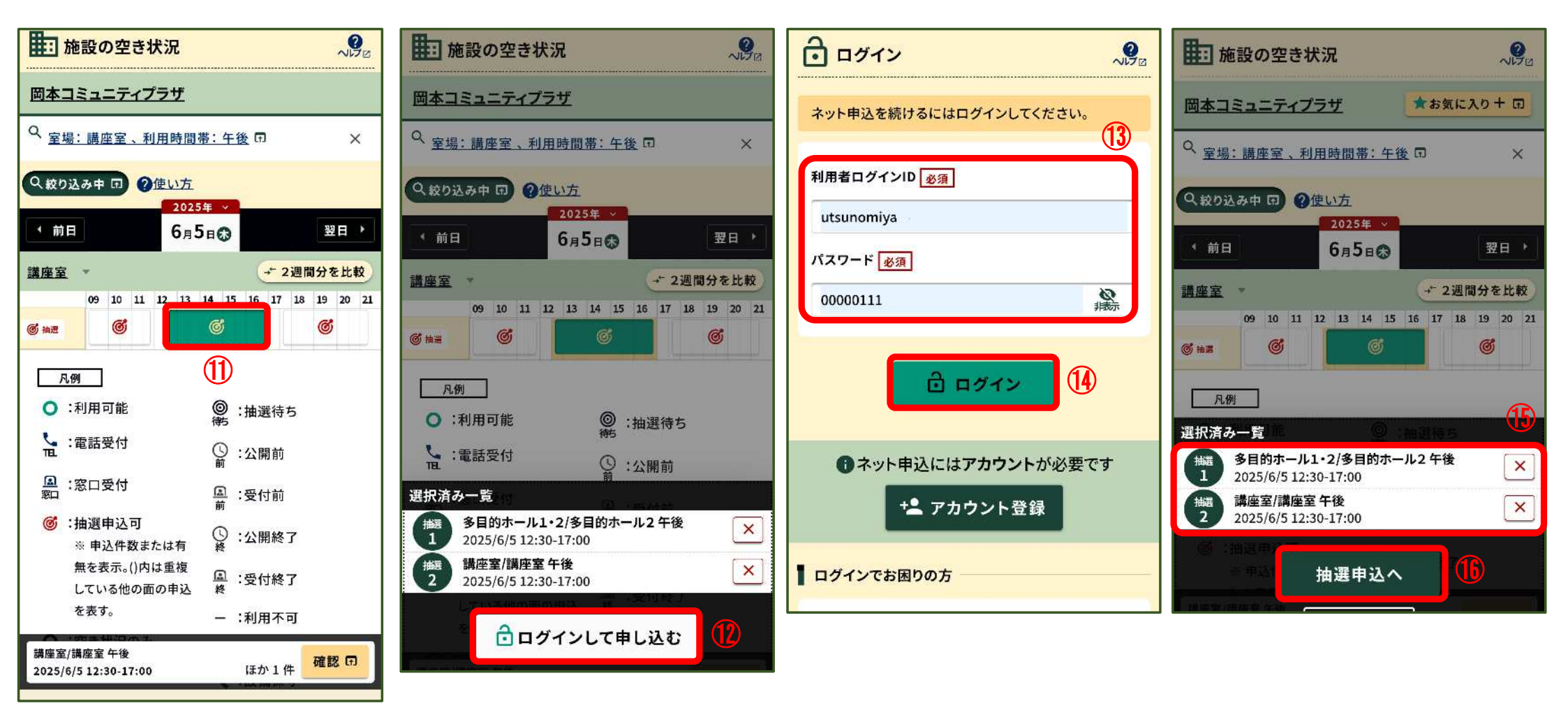

| <ol> <li>使用したい時間帯(二つ目)を</li></ol> | <ol> <li>「ログインして申し込む」を</li></ol> | <ol> <li>ログインIDとパスワードを</li></ol> | <ol> <li>15 選択した内容を確認します。</li> <li>16 「抽選申込へ」をクリック</li> <li>1 ます</li> </ol> |
|-----------------------------------|----------------------------------|----------------------------------|-----------------------------------------------------------------------------|
| 選択します。                            | クリックします。                         | 入力します。 <li>「ログイン」をクリックします</li>   |                                                                             |
|                                   |                                  |                                  | 0670                                                                        |

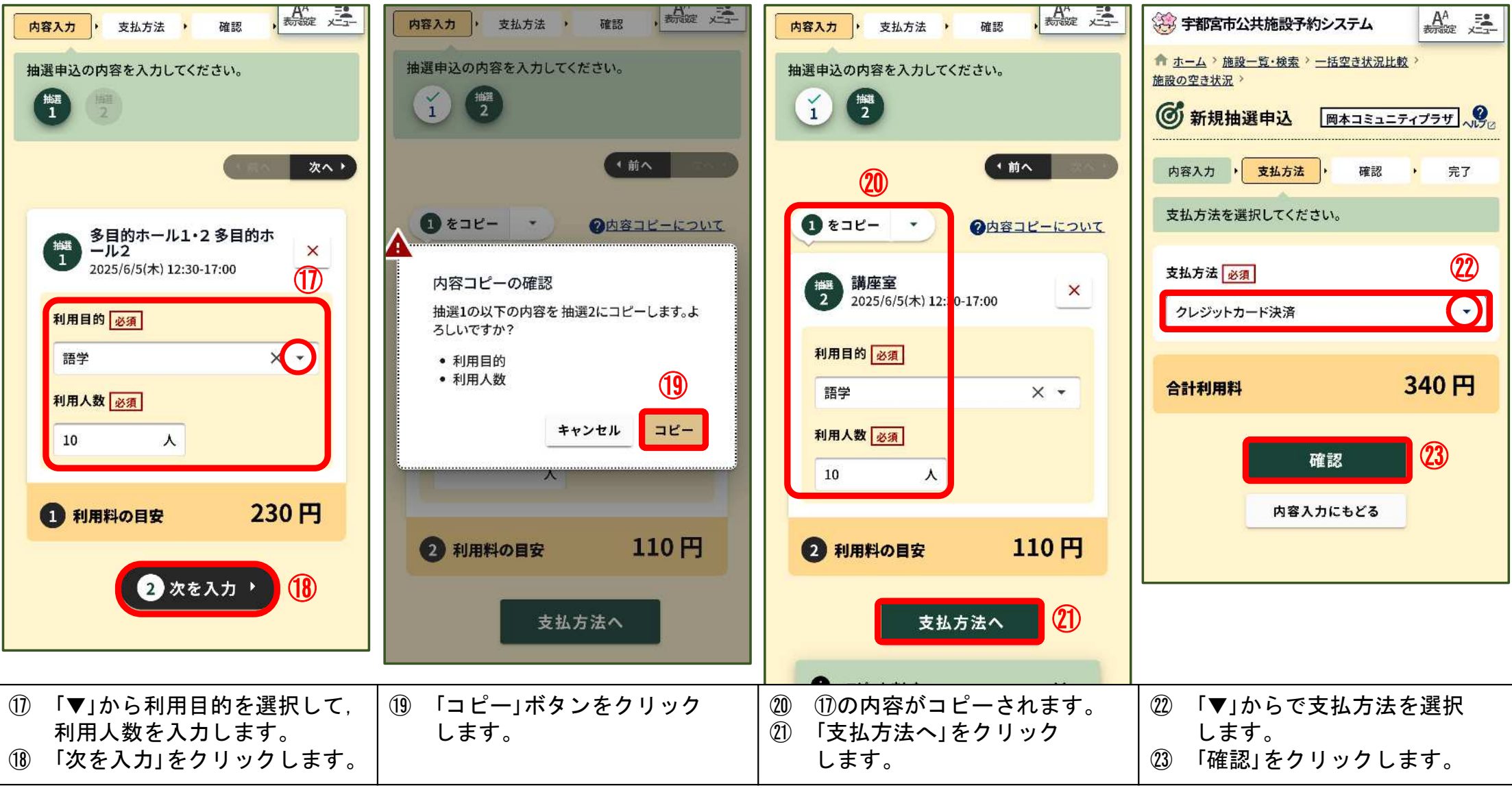

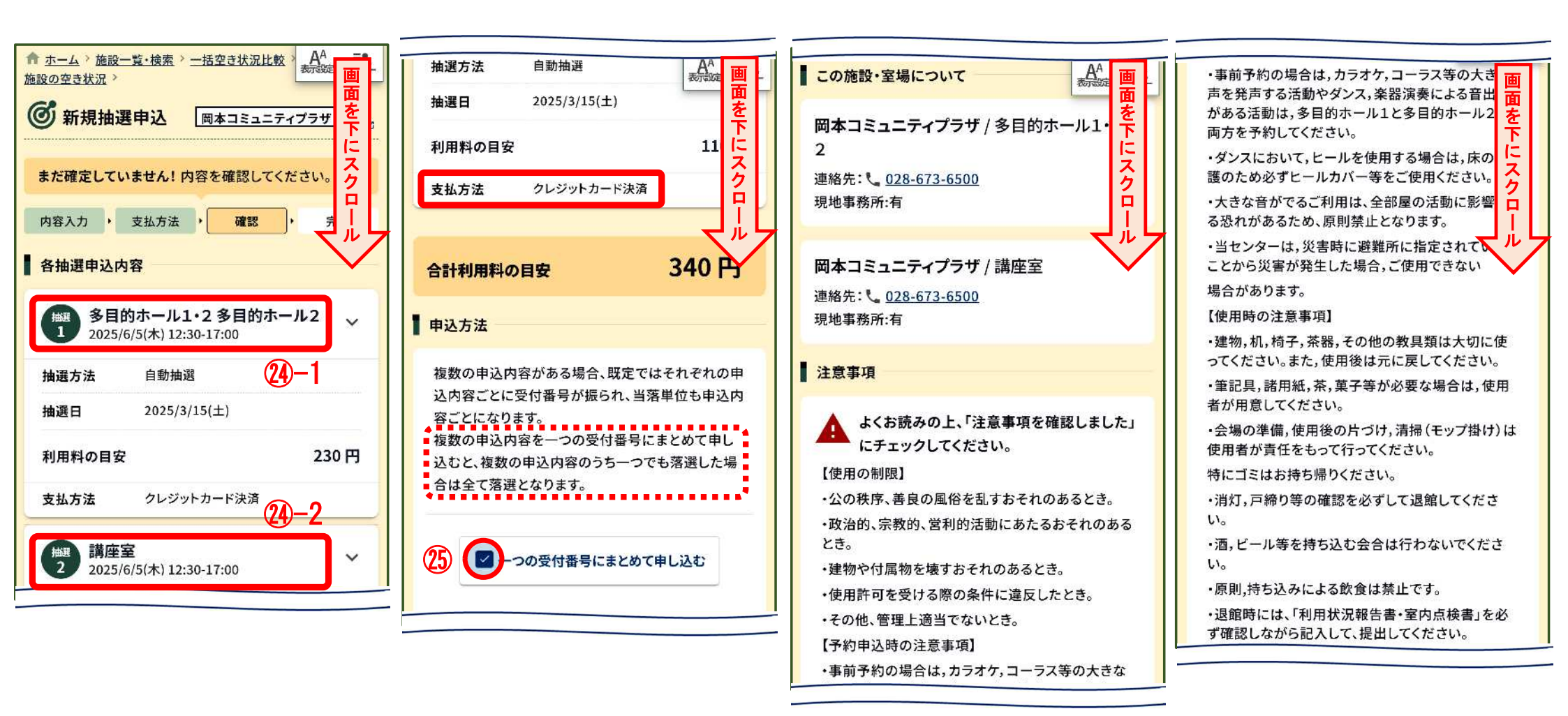

| ④ 申込内容を確認します。<br>画面を下にスクロールします。 | ⑤ 一つの受付番号にまとめて<br>申込むときは、✔を付します。<br>(点線内容のとおり) | 画面を下にスクロールしながら,<br>注意事項等を確認します。 | 画面を下にスクロールしながら,<br>注意事項等を確認します。 |
|---------------------------------|------------------------------------------------|---------------------------------|---------------------------------|
|---------------------------------|------------------------------------------------|---------------------------------|---------------------------------|

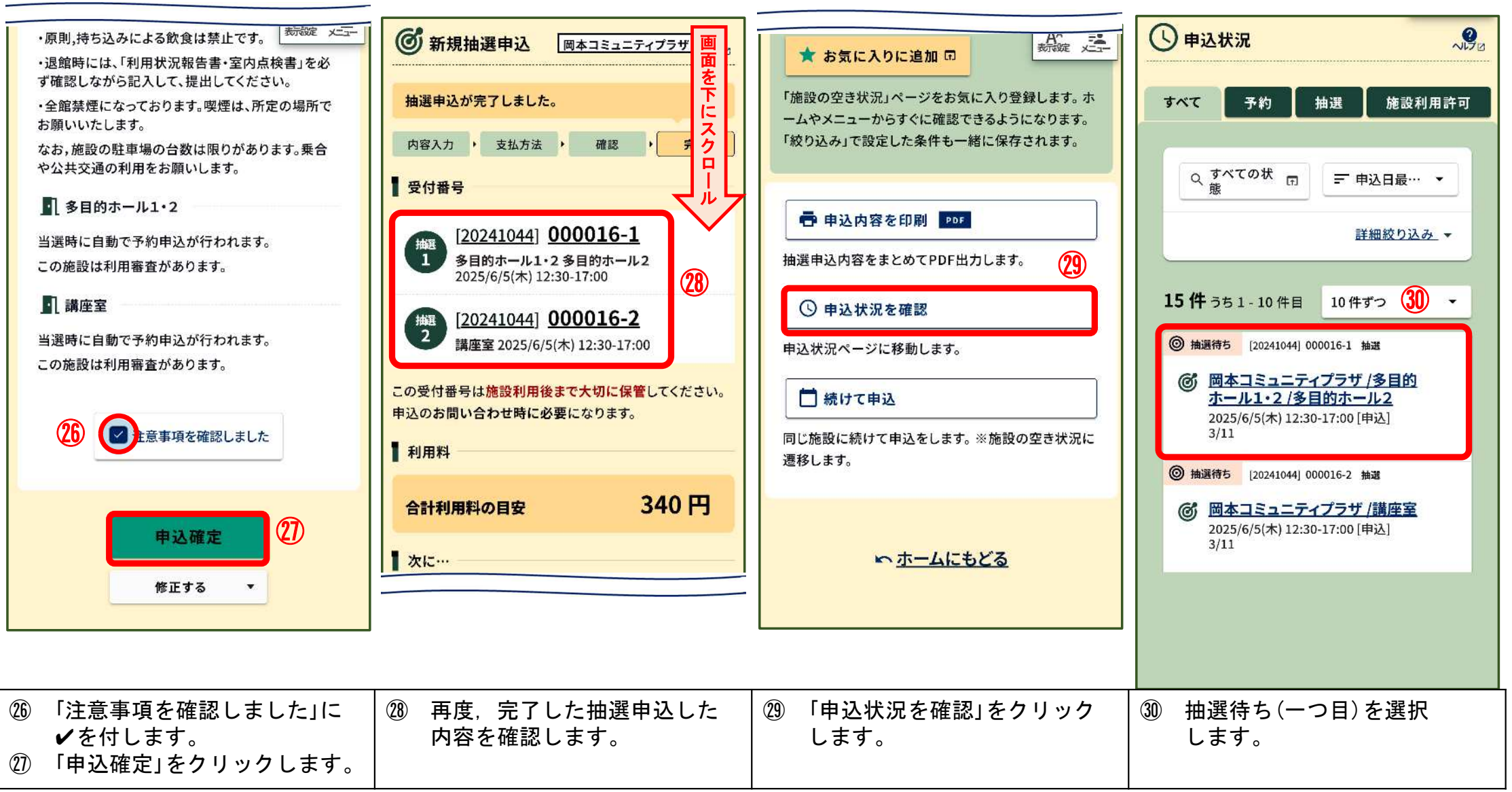

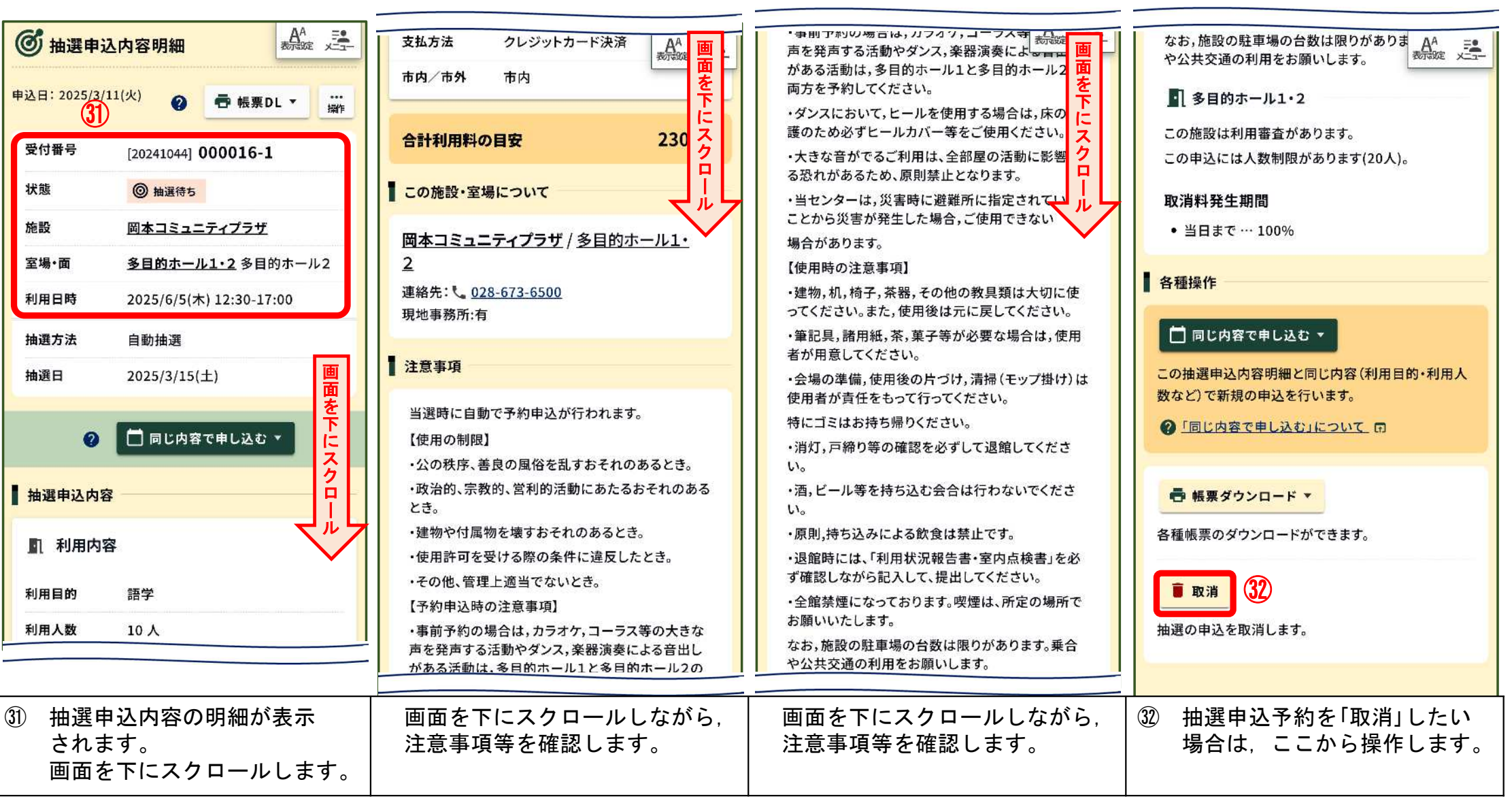

| 【テストメール】【宇都宮市公共施設予約<br>システム】抽選申込完了のお知らせ       33         宇都宮市公共施設予約システム <do-not-<br>reply@e-harp.jp&gt;<br/>To: "@gmail.com" &lt; @gmail.com&gt;       2025年3月11日<br/>2025年3月11日<br/>5:37         To: "@gmail.com" &lt; @gmail.com&gt;         ====<br/>このメールは宇都宮市公共施設予約システムに登録い<br/>ただいたお客様のアドレスにお送りしています。<br/>返信メールでお問い合わせいただいても、お答えができ<br/>ませんのであらかじめご了承願います。         &gt;====<br/>次の通り抽選申込を受付けましたのでお知らせいたし<br/>ます。         【利用者番号】8895<br/>【ログインID】utsunomiya111         【受付番号】20241044000016-1<br/>【施設室場】岡本コミュニティブラザ多目的ホール<br/>1・2 多目的ホール2<br/>【利用日時】2025年06月05日(木)12:30~17:00<br/>【利用目的】語学         【受付番号】20241044000016-2<br/>【施設室場】岡本コミュニティブラザ 講座室<br/>【利用日時】2025年06月05日(木)12:30~17:00<br/>【利用目り】語学         「ご利用について         ログイン後、「申込状況」から申込内容の詳細を確認で<br/>きます。<br/>【URL】https://ssy2demo.e-harp.jp/jumin/utsunomiya/</do-not-<br> | 「テストメール】「宇都宮市公共施設予約<br>システム」抽選申込当選のお知らせ 、 、 、 、 、 、 、 、 、 、 、 、 、 、 、 、 、 、 、 | ■ご利用について<br>審査結果後にログインし、「申込状況」から申込内容の<br>詳細を確認し使用の3日前までに使用料支払等の手続<br>きをしてください。<br>【URL】 https://ssy2demo.e-harp.jp/<br>jumin/utsunomiya/ | 【テストメール】【宇都宮市公共施設予約         システム】       利用審査結果のお知らせ         少ステム】       ①用審査結果のお知らせ         少ステム】       ①回調記の町、2025年3月18日         reply@e-harp.jp>       10:41         To:       @gmail.com"         @gmail.com"       @gmail.com>         ====       このメールは宇都宮市公共施設予約システムに登録いただいたお客様のアドレスにお送りしています。         このメールは宇都宮市公共施設予約システムに登録いただいたま客様のアドレスにお送りしています。         返信メールでお問い合わせいただいても、お答えができませんのであらかじめご了承願います。         ====         次の通り審査結果をお知らせいたします。         【利用者番号】8895         【ログインID】 utsunomiya111         【受付番号】20241044000016-1         【施設室場】岡本コミュニティブラザ多目的ホール         1・2 多目的ホール2         【利用日時】2025年06月05日(木)12:30~17:00         【審査結果】許可         ●原則,使用料の還付はありません<br>使用が確定してからのお支払いをお願いします。         【Pびイン後、「申込状況」から確認できます。         【URL】 https://ssy2demo.e-harp.jp/<br>jumin/utsunomiya/ |
|----------------------------------------------------------------------------------------------------|-------------------------------------------------------------------------------|----------------------------------------------------------------------------------------------------|----------------------------------------------------------------------------------------------------|
| <ol> <li>33 抽選申込が完了したことを</li></ol>                                                                                                    | 3④ 抽選申込が当選したことを                                                               | ※ 落選した場合, メールは届き                                                                                                    | 35) 利用審査結果(利用許可)を                                                                                                    |
| お知らせするメールが届き                                                                                                    | お知らせするメールが届き                                                                  | ません。                                                                                                    | お知らせするメールが届き                                                                                                    |
| ます。                                                                                                    | ます。                                                                           | (画面では確認できます。)                                                                                                    | ます。                                                                                                    |